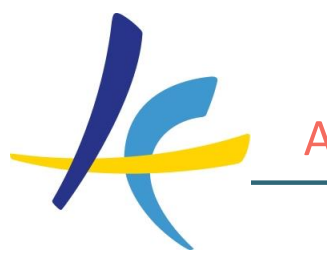

# The Erasmus Dashboard User manual (March 2022)

-> Link to the Dashboard section on the Knowledge Base of the European University Foundation.

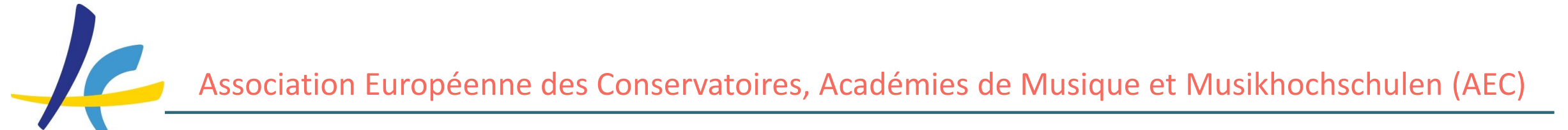

## **General Setup**

-> Each HEI can have only one institutional account, held by one person. The holder can then give access to this account to as many users as needed.

-> First step: Go to "Support" (left side menu) and check the boxes (3 x "Yes" if complete use of Dashboard or "Yes" just to LA/IIA, depending on the use you make). <u>Click on "Save", refresh the page and make sure that the settings are saved before moving on</u> (it might take a couple of minutes for the system to register the updated status).

| Do you agree that<br>inter-institutional | the Dashboard represe<br>agreements with your      | ents your higher education institution in the EWP Network to exchange<br>partners?                   | ge     |
|------------------------------------------|----------------------------------------------------|----------------------------------------------------------------------------------------------------|--------|
| 0 <b>No</b>                              | Yes                                                | Save                                                                                                 |        |
| Do you agree that static information     | the Dashboard represe<br>for inter-institutional a | ents your higher education institution in the EWP Network to exchange agreements with your partners? | ge the |
| O No                                     | Yes                                                | Save                                                                                                 |        |
| Should the Dashbo<br>the electronic exc  | oard represent your hig<br>hange of the Online Le  | her education institution in the EWP Network for the purpose of ena<br>arning Agreement information? | bling  |
| 0 <b>No</b>                              | Yes                                                | Save                                                                                                 |        |

"General Info": Institutional data + Erasmus code ("Description", "Other general data": not in use, do not fill them in).

-> The name of the institution is extracted from the official Erasmus Charter holder list and cannot be changed before a new list if published by the EC.

| 📴 Dashboard β                                   | My University > General Info                                   |                        |                    |  |  |
|-------------------------------------------------|----------------------------------------------------------------|------------------------|--------------------|--|--|
| My University<br>General info<br>Q Accounts and | European University Fou<br>Fixed data                          | ndation<br>Description | Other general data |  |  |
| Access                                          | Country: Luxembourg                                            | Fill in                | Fill in            |  |  |
| Organizational                                  | City: Oetrange                                                 |                        | Website            |  |  |
| 📅 Units                                         | Name in local character set:                                   |                        | Fill in            |  |  |
| 🛱 My settings                                   | European University Foundation                                 |                        | Course catalogues  |  |  |
| ? Covid-19                                      | Name in Latin character set:<br>European University Foundation |                        | Fill in            |  |  |
|                                                 | PIC: Not specified                                             |                        | Contact email      |  |  |
|                                                 | Erasmus code: LUXTESTING99                                     |                        | e:11 :             |  |  |
| Mobilities (OLA 3.0)                            |                                                                |                        | Fill In            |  |  |
| OLA J.U                                         |                                                                |                        | contact phone      |  |  |
| Cap Outgoing students                           |                                                                |                        |                    |  |  |
| ରି Incoming students                            |                                                                |                        |                    |  |  |
| ශි Upload                                       |                                                                |                        |                    |  |  |

"Accounts and Access": Here the main account holder can design accounts and allocate access to the institution's staff. Different types of account can be created for different types of access.

-> The institutional account holder (not visible in the overview) cannot sign OLAs, but can create a separate account in

order to be able to manage them.

| My University           | Multiuser acce | SS                                                                                                    |        |      |
|-------------------------|----------------|----------------------------------------------------------------------------------------------------|--------|------|
| Accounts and            | Role name      | Select multiple v Select multiple v Select multi | Add    |      |
| Organizational          | Role name      | Permissions                                                                                                    |        |      |
| Unics                   | All features   | Creating accounts                                                                                                    | Remove | Edit |
| 😳 My settings           |                | Editing general info                                                                                                    |        |      |
| (2) Covid-19            |                |                                                                                                    |        |      |
|                         |                | Creating IIA                                                                                                    |        |      |
| ← Logout                |                | Managing Organizational Units                                                                                                    |        |      |
|                         |                | Default IIA Data                                                                                                    |        |      |
| Mobilities (OLA 3.0)    |                | Editing step by step                                                                                                    |        |      |
| ରି Outgoing students    |                | Import IIA                                                                                                    |        |      |
|                         |                |                                                                                                    |        |      |
| Cap Incoming students   |                | Covid-19 Settings                                                                                                    |        |      |
| ශි Upload               |                | Viewing students                                                                                                    |        |      |
|                         |                | Managing students                                                                                                    |        |      |
| Short-Term              |                | Uploading students                                                                                                    |        |      |
| Mobilities              |                |                                                                                                    |        |      |
| 🗘 Outgoing students     |                |                                                                                                    |        |      |
| ର୍ଦ୍ଦ Incoming students |                |                                                                                                    |        |      |
| -                       |                |                                                                                                    |        |      |

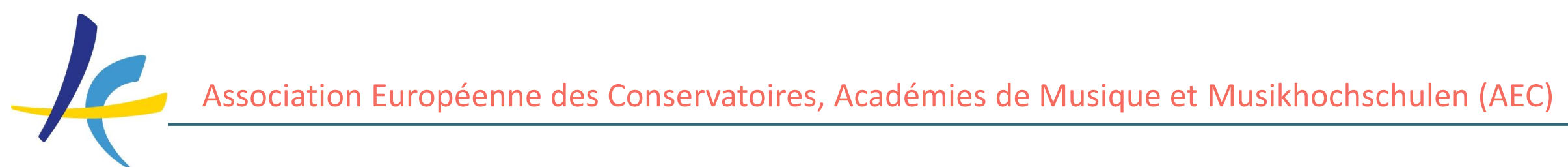

-> Any of the Erasmus Dashboard staff accounts (who have the permission for "Managing students") can sign the OLA and their contact information will be displayed in the commitment area in the Learning Agreement: even if the addressee was initially wrong, the correct contact point can simply log in to the Erasmus Dashboard and review and sign the OLA.

-> <u>Upcoming feature</u>: A link to a specific OLA can be shared among the colleagues who will be able to interact with the specific document directly upon login.

"Organizational Units": Here you can create an unlimited number of organizational units, representing the departments or faculties of your institution. IIAs can then be linked to these units. You can also de-activate and re-activate these units.

#### -> Units that are currently in a valid IIA cannot be deleted.

| My University                                    | Organizational Units          |                   |
|--------------------------------------------------|-------------------------------|-------------------|
| Accounts and Access                              | Organizational Unit Name      | Actions           |
| Organizational     Units     My settings         | Department of Nordic cultures | Deactivate Remove |
| <ul> <li>? Covid-19</li> <li>← Logout</li> </ul> | Faculty of Humanities         | Deactivate Remove |
| Mobilities (OLA 3.0)                             | Test org unit 1               | Deactivate Remove |
| ର Incoming students<br>ନି Upload                 | Test org unit 2               | Deactivate Remove |

"My settings": Info on a specific account, such as the role and permissions granted. If you need to make any changes, contact the main institutional account holder.

-> The main institutional account holder cannot see this tab, since its owner has by default all possible permissions enabled.

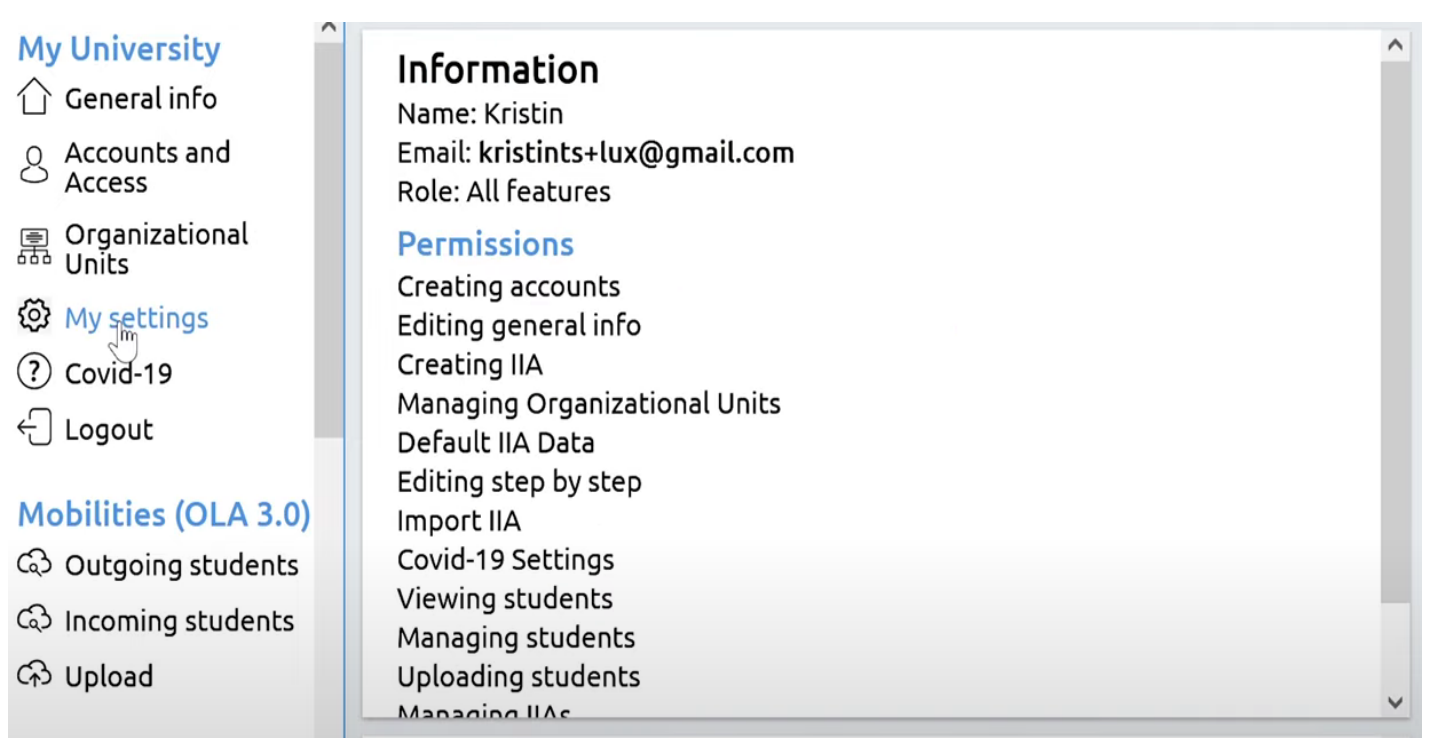

"**Covid-19**": Here you can indicate whether your institution is accepting exchange students and if you're offering online classes. Moreover, you can indicate a link to a specific page from your institution's website that goes more into details about it.

| My University<br>General info<br>Accounts and<br>Access                             | To ensure that Higher Ec<br>the upcoming academic<br>situation evolves: https:                | ducation Institutions and stude<br>semester, the collector below v<br>//covid.uni-foundation.eu/ | nts across EU have more information on how the Co<br>will publicly inform on the current situation in each | ovid-19 outbreak has impacted<br>HEI and can be updated as the |
|-------------------------------------------------------------------------------------|-----------------------------------------------------------------------------------------------|--------------------------------------------------------------------------------------------------|----------------------------------------------------------------------------------------------------|----------------------------------------------------------------|
| <ul> <li>Covid-19</li> <li>Organizational<br/>Units</li> <li>My settings</li> </ul> | ls your (host) univ<br>academic year?                                                         | versity currently accept                                                                         | ing exchange students for the start of                                                                     | the 2020/2021                                                  |
| C Logout                                                                            | O Unknown                                                                                     | O No                                                                                             | O Yes                                                                                                    |                                                                |
| Mobilities (OLA 3.0)<br>다 Outgoing students                                         | Can international                                                                             | students expect to fol                                                                           | low classes online at your (host) unive                                                                    | rsity?                                                         |
| ର୍ଦ୍ଦେ Incoming students<br>ନି Upload                                               | O Unknown                                                                                     | O No                                                                                             | O Yes                                                                                                    |                                                                |
| Short-Term<br>Mobilities<br>ଦ୍ଦେ Outgoing students<br>ଦ୍ଦେ Incoming students        | If available, pleas<br>on international in<br>Current URL defined:<br>New URL: https://www.ex | e share a link to your U<br>mobility:<br>kample.com                                              | niversity's information webpage on th                                                                      | e impact of Covid-19                                           |

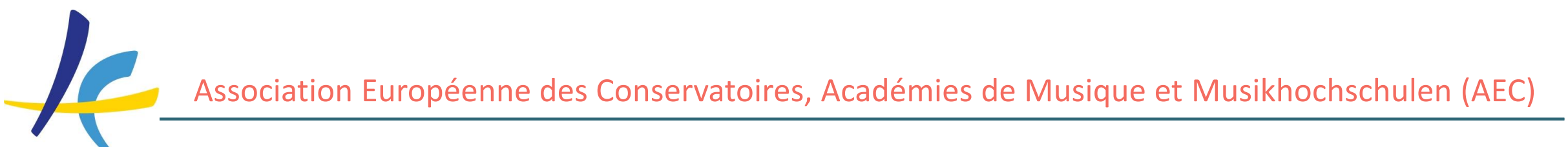

#### How to manage OLAs through the Dashboard

**Mobilities (OLA 3.0):** full overview of your outgoing and incoming students.

-> Click on the left menu ("Incoming"/"Outgoing") to see the list of the students/OLAs.

-> Different filters are available: by name / by status / by academic year (or you can choose "All academic years", as students often fill in the wrong year)/ by Erasmus Code of the host institution / by country.

| My University           | Select a filter for the table       | Eirch Name | Last Name | Chart Mobility | End Mobility |
|-------------------------|-------------------------------------|------------|-----------|----------------|--------------|
| 🕜 General info          | O sauch                             | FILSC Name | Last Name | Start Mobility | End Mobility |
| Accounts and Access     |                                     |            |           |                |              |
| Organizational<br>Units | Select status v                     | Desiderius | Erasmus   | 2020-11-02     | 2021-12-21   |
| 🕸 My settings           | 2021/2022                           |            |           |                |              |
| ? Covid-19              | Select HEI Erasmus Code 🗸 🗸 🗸 🗸 🗸 🗸 |            |           |                |              |
| C Logout                | Select country 🗸                    |            |           |                |              |
| Mobilities (OLA 3.0)    | Reset                               |            |           |                |              |
| 🗘 Outgoing students     | Number of Learning                  |            |           |                |              |
| A Incoming students     | Agreements: 1                       |            |           |                |              |
| ශි Upload               | Instructions                        |            |           |                |              |

#### -> Go to the right of the screen to open the corresponding OLA:

4

| Select a filter for the table            | Status                    | Receiving Institution                               |                             |
|------------------------------------------|---------------------------|-----------------------------------------------------|-----------------------------|
| Select status 🗸                          | Signed By Student/sending | European University Foundation -<br>Brussels office | Open Learning<br>Agreement  |
| 2021/2022 ✓<br>Select HEI Erasmus Code ✓ | Signed By Student         | European University Foundation -<br>Brussels office | Operin_earning<br>Agreement |
| Select country ~                         |                           |                                                     |                             |

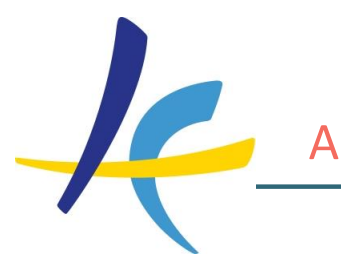

#### General overview of the OLA:

-> The sections and fields of the OLA reflect the templates given by the EC, follow the latest updates and cannot be changed.

-> If you want to delete the automatic recognition of a component, you have to fill-in the available form (by un-clicking

the box) and justify your demand.

| 📴 Dashboard β                                                                    | Outgoing Stude                     | nt > OLA                                         |                 |                                            |                                                     |
|----------------------------------------------------------------------------------|------------------------------------|--------------------------------------------------|-----------------|--------------------------------------------|-----------------------------------------------------|
| My University<br>C General info<br>Accounts and<br>Access<br>Crganizational      | Country<br>Erasmus Code<br>Address | Belgium<br>B TESTING99<br>Rue Joseph II, 120, Bl | E-1000 Brussels | Contact phone<br>Res. person<br>Res. email | <i>Not found</i><br>Konrad Adenauer<br>email@uni.eu |
| <ul> <li>Onits</li> <li>My settings</li> <li>Covid-19</li> <li>Logout</li> </ul> | Learning Agre                      | ement Table A                                    | ECTS            | Res. phone                                 | Not found                                           |
| Mobilities (OLA 3.0)                                                             | IT101                              | Introdcution to IT                               | 8               | Second                                     | semester (Summer/Spring)                            |
| လ Outgoing students                                                              | P1                                 | Programming 1                                    | 8               | Second                                     | semester (Summer/Spring)                            |
| ର Incoming students                                                              | M1                                 | Mathematics 1                                    | 8               | Second :                                   | semester (Summer/Spring)                            |
| ශි Upload                                                                        | 01                                 | Other courses                                    | 6               | Second                                     | semester (Summer/Spring)                            |
| Short-Term<br>Mobilities                                                         |                                    | Total ECTS credits                               | 30              |                                            |                                                     |

-> At the bottom of the OLA page you can sign or decline the OLA:

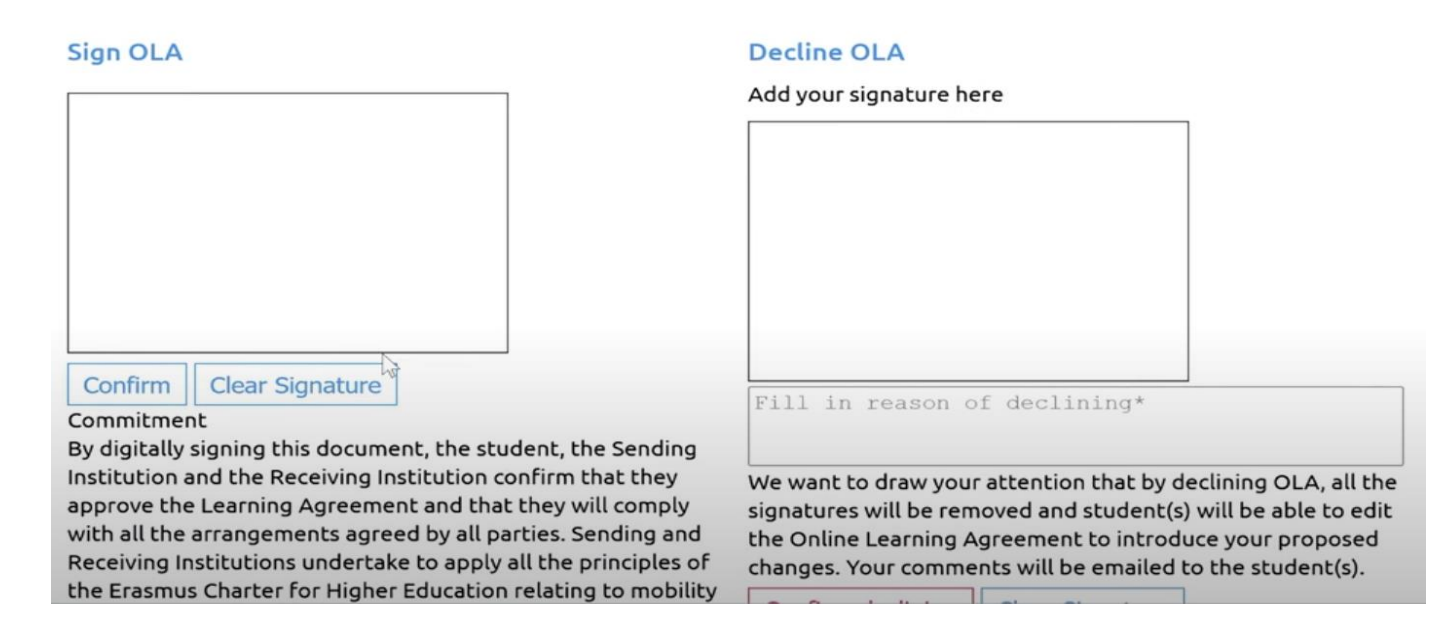

-> Every revision or version of the OLA is visible here.

-> Decline an OLA does not mean it will be deleted entirely, but that signatures will be deleted and the OLA will go back to the student, who will be able to edit it again.

-> If the reason for declining is because you need the student to make some changes, fill in the reasons in the box below the signature box. <u>Students cannot edit an OLA they have already signed until it is declined</u>.

-> Institutions with high number of outgoing students can also make an upload of multiple pre-filled OLAs (< 25 at the same time), by clicking on "Upload" on the left menu. The template for the upload is available on the EWP competence center, and you need to make sure to fill in all the fields to be able to successfully upload your students. For example, you need to know the responsible person of the host institution and the corresponding email address. If you do upload, your student will be automatically notified and invited to fill in the OLA.

|                                                                                 | C Logout                                                               | Upload CSV file to pre-fill the Online Learning Agreements                                                                                                    |
|---------------------------------------------------------------------------------|------------------------------------------------------------------------|----------------------------------------------------------------------------------------------------|
| -> Prefilling OLAs:<br>https://wiki.uni-foundation.eu/display/DASH/Creating+OLA | Mobilities (OLA 3.0)                                                   | The Online Learning Agreement pre-filling functionality now supports<br>the CSV upload. Upon entering the data you can overview the students<br>list to make sure all the information is correct and submit the data. This<br>action will trigger a creation of pre-filled Online Learning Agreements<br>and a notification for the students inviting them to finalise the<br>document. |
| -> Please be aware of the fact that some spam filters                           | Short-Term<br>Mobilities<br>다 Outgoing students<br>다 Incoming students | The format of the CSV file can be verified through the use of a template spreadsheet made available on the EWP CC here.                                                                                                    |
| might intercept this notification.                                              | Mobilities (OLA 2.0)<br>Outgoing students<br>Outgoing students         | <ul> <li>I confirm, also on behalf of my HEI, that I have all the authorisations, including the consent of the relevant natural persons, necessary to upload the personal data and information I am providing, pursuant to the Dashboard Terms &amp; Conditions and Privacy Policy.</li> <li>Submit</li> </ul>                                                                          |

"Short-term mobilities": for blended intensive programmes and PhD mobilities.

-> Same functions and structure as "OLA 3.0" except that you cannot upload pre-filled OLAs.

| E+ Dashboard β                                         | Short Term > Outgoing Stuc    | lents      |           |                |              |             |
|--------------------------------------------------------|-------------------------------|------------|-----------|----------------|--------------|-------------|
| ← Logout                                               | Select a filter for the table | First Name | Last Name | Start Mobility | End Mobility | ,<br>Status |
| Mobilities (OLA 3.0)                                   | Q Search                      | No results |           |                |              |             |
| ୟ Incoming students                                    | Select academic year v        |            |           |                |              |             |
| ন্টে Upload                                            | Select HEI Erasmus Code 🛛 🗸   |            |           |                |              |             |
| Short-Term<br>Mobilities                               | Select country v              |            |           |                |              |             |
| ශ Outgoing students<br>ශ Incomir <sup>™</sup> students | Select Created By v           |            |           |                |              |             |

#### "Mobilities (OLA 2.0)"

-> Just an archive with mobilities from 2014 to June 2021.

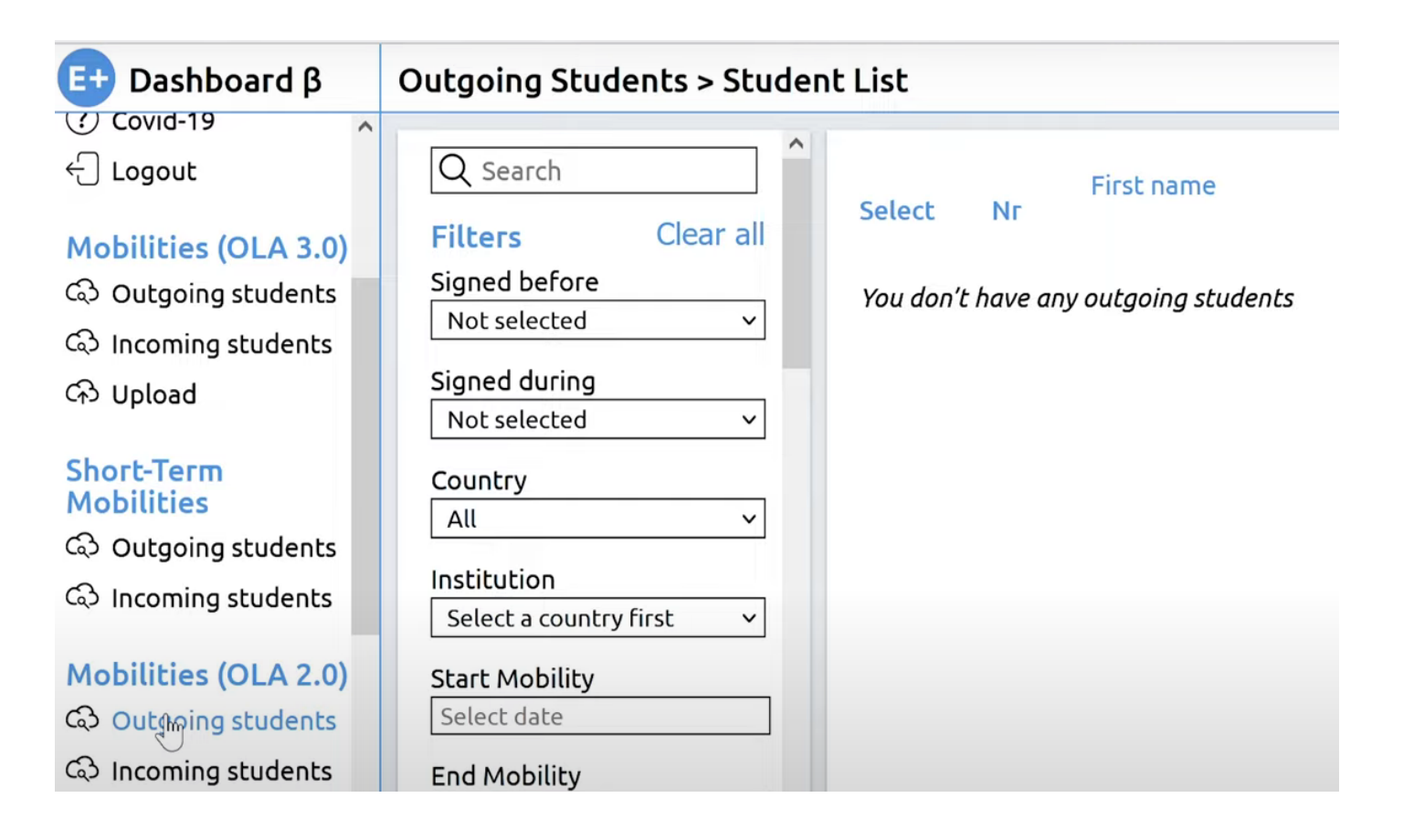

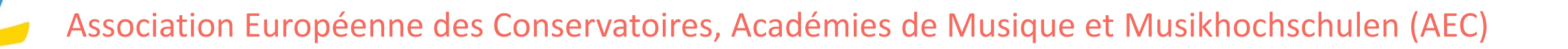

### Creating, changing and signing IIAs

-> Before creating an IIA, you can check your institution's data at the *IIA Manager/General Info* (previously called *Factsheet*). The set up of this page follows the EC's new templates. All data must be "machine-readable", so that they can be communicated. If any change is made in the data, no new signature of the IIA is required.

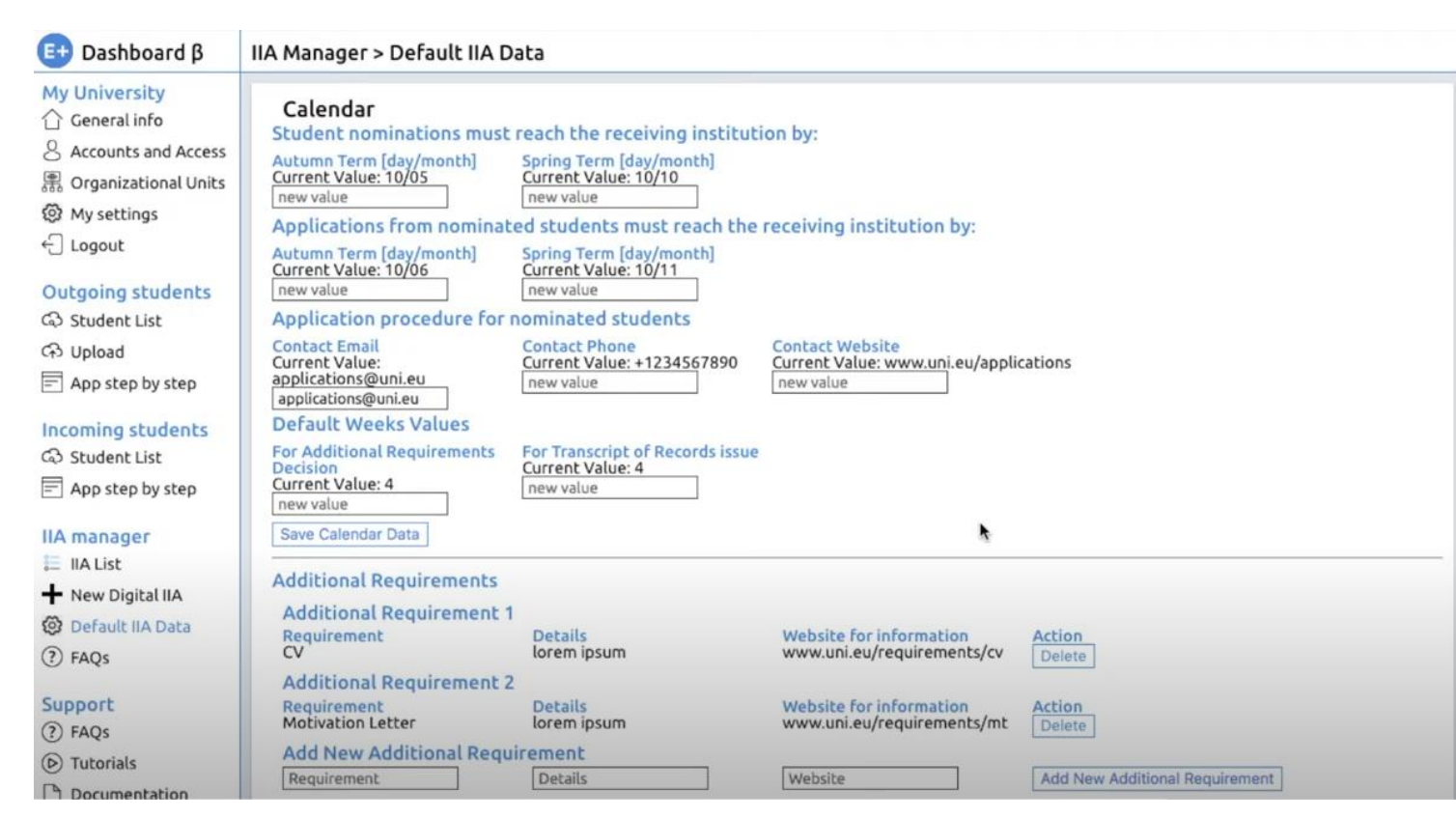

-> To **create a new IIA**, click on the "New Digital IIA" on the left menu and then confirm that you have the necessary authorization. Then go to "Next Page".

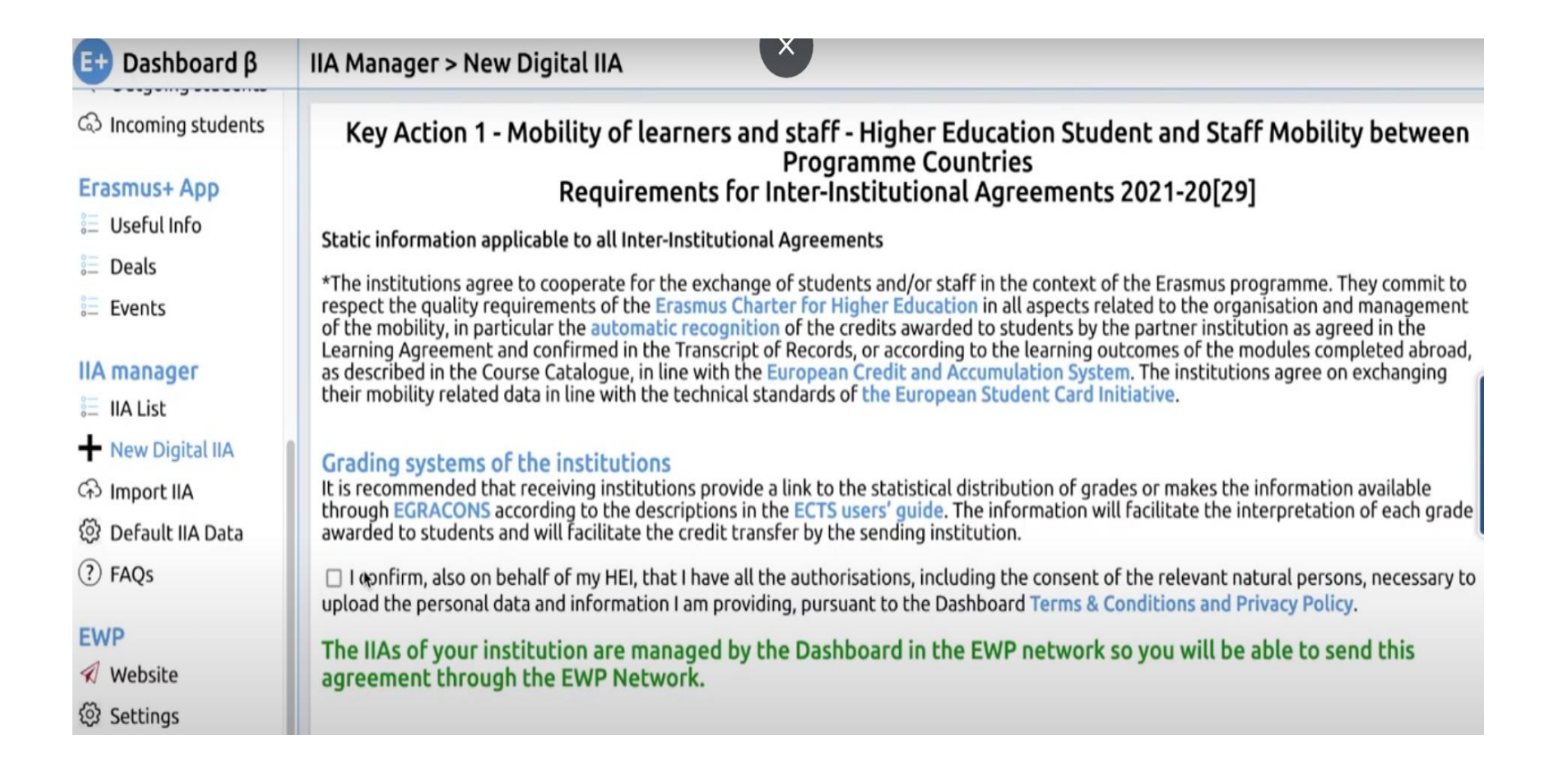

-> "Partners definition": Here you can find data and information on your institution, that are retrieved automatically from the account creating the agreement. Some information can also be filled in manually.

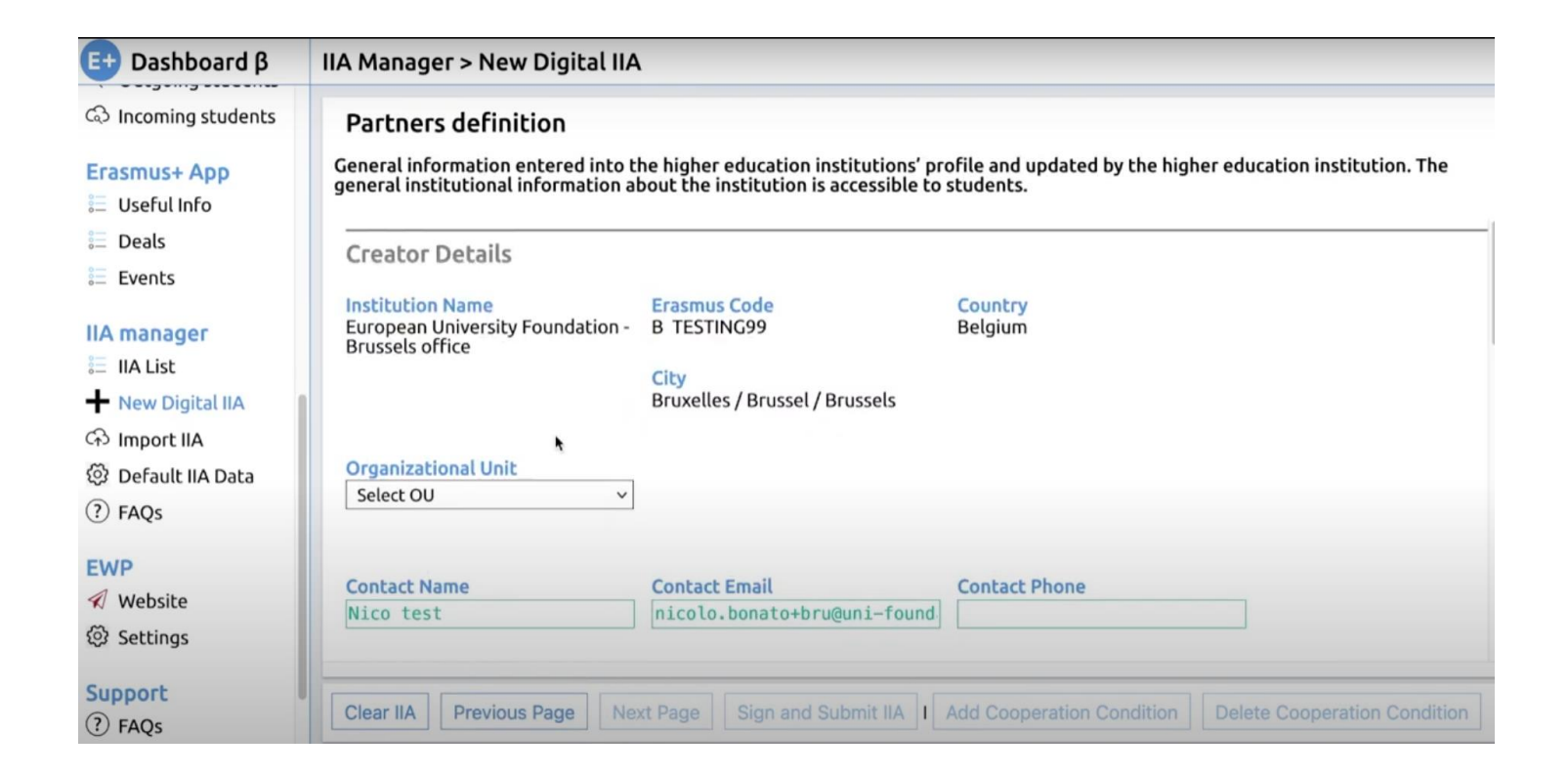

Partner Details 🕐

-> Choose the institution on the "Partner details" section.

| Institutions available           | Erasmus Code                | Institution Name | _ |
|----------------------------------|-----------------------------|------------------|---|
| (Select an institution)          | <pre>     (Required) </pre> | (Required)       |   |
| ✓ (Select an institution)        |                             |                  |   |
| ABADEN01 - ph-noe.ac.at          |                             | City             |   |
| ADORNBIR01 - fhv.at              |                             | city             |   |
| AEISENST01 - ph-burgenland.at    |                             |                  |   |
| AEISENST02 - fh-burgenland.at    |                             |                  |   |
| AEISENST05 - haydnkons.at        |                             |                  |   |
| AFELDKIR01 - ph-vorarlberg.ac.at |                             |                  |   |
| AFELDKIR03 - vlk.ac.at           |                             |                  |   |
| AGRAZ01 - uni-graz.at            |                             |                  |   |
| AGRAZ02 - tugraz.at              |                             |                  |   |
| AGRAZ03 - kug.ac.at              |                             |                  |   |
| ACDA704 abot at                  |                             |                  |   |

-> If the institution you choose uses a tool <u>other than the Dashboard</u>, the following message will appear:

The IIAs of the partner are managed by a node in the EWP network. This agreement will be sent through the EWP Network.

-> If you choose an institution that <u>uses the Dashboard</u>, the following message will appear:

The IIAs of the partner are managed by the Dashboard in the EWP network. This agreement will not be sent through the EWP Network and treated internally in the Dashboard.

-> If the partner is not connected to the EWP, its name will not appear at all in the drop-down menu.

-> The data could be automatically pre-filled by the partner, or the partner can fill them later (apart from the" Contact email" field- since it is necessary for the sending of notifications for this IIA - and the "Starting and ending dates" field.

Next page: "Static information": The data here come from the default IIA section.

K

| ଦ୍ଦ Incoming students                                       | Your Static Information<br>If you want to edit this informatio | n, please use the menu <b>Default IIA</b>                                     | Data from the menu.                                   |  |  |  |
|-------------------------------------------------------------|----------------------------------------------------------------|-------------------------------------------------------------------------------|-------------------------------------------------------|--|--|--|
| ≣ Useful Info                                               | Calendar                                                       |                                                                               |                                                       |  |  |  |
| 📒 Deals                                                     | Student nominations must reach t                               | Student nominations must reach the receiving institution by:                  |                                                       |  |  |  |
| Events                                                      | Autumn Term<br>01/04                                           | Spring Term<br>01/11                                                          |                                                       |  |  |  |
| i≡ IIA List                                                 | Applications from nominated stuc                               | Applications from nominated students must reach the receiving institution by: |                                                       |  |  |  |
| <ul> <li>➡ New Digital IIA</li> <li>↔ Import IIA</li> </ul> | Autumn Term<br>01/04                                           | Spring Term<br>01/11                                                          |                                                       |  |  |  |
| <ul><li>Default IIA Data</li><li>FAQs</li></ul>             | Application procedure for nomina                               | ited students                                                                 |                                                       |  |  |  |
| EWP                                                         | Contact Email<br>daiga.kuzmane+bru@uni-foundatic               | Contact Phone<br>+32000                                                       | Contact Website<br>https://brussels.uni-foundation.eu |  |  |  |

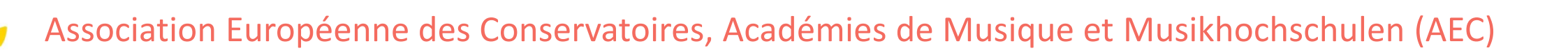

#### Next page: "1st cooperation condition"

-> Each IIA can have multiple cooperation conditions, each one with a specific direction and mobility type.

-> Number of "Mobilities per year" should be filled in.

#### IIA Manager > New Digital IIA

Terms of the agreement to be set for each agreement and approved by the institutions (Information only accessible to the relevant parties). Cooperation conditions (page 1)

Mobility numbers per academic year

The partners commit to amend the table below in case of changes in the mobility data by no later than the end of September in the preceding academic year.

| Sender Erasmus Code         | Receiver Erasmus Code         |  |
|-----------------------------|-------------------------------|--|
| (Required field) 🖓 🗸        | (Required field)              |  |
| Sending Organizational Unit | Receiving Organizational Unit |  |
| Select a Sender Erasmus     | Select a Sender Erasmus       |  |
| Mobilities Per Year         |                               |  |
| (Required) Maximum number   |                               |  |

"Subject area" is an optional field; multiple ones can be added.

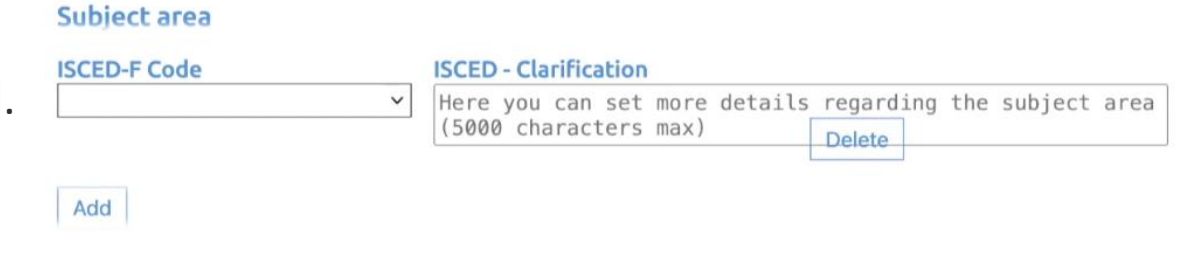

"Mobility type": Mandatory (all three fields).

+ "Blended mobility" option

| Mobility Type         |            | Total Months Per Year Per            | Study Cycle                                                                                                    |  |
|-----------------------|------------|--------------------------------------|----------------------------------------------------------------------------------------------------|--|
| Student studies       | ~          | Mobility<br>(Requirfed) Put a number | <ul> <li>Short cycle (EQF 5)</li> <li>1st cycle (EQF 6)</li> <li>2nd cycle (EQF 7)</li> <li>3rd cycle (EQF 8)</li> </ul> |  |
|                       |            |                                      |                                                                                                    |  |
|                       |            |                                      |                                                                                                    |  |
| Blended mobility opti | ion for st | udents                               |                                                                                                    |  |

By checking this box, the partners confirm that they are willing to exchange students who wish to carry out their mobility in a blended format, a combination of a short-term physical mobility with a virtual component.

"Language": not a mandatory field.

| Language of instruction | Recommended language(s) of<br>instruction level<br>(Student Mobility for Studies -<br>Minimum recommended level: B1) | ISCED-F Code                                                              |
|-------------------------|----------------------------------------------------------------------------------------------------|---------------------------------------------------------------------------|
|                         |                                                                                                    | ISCED - Clarification                                                     |
|                         |                                                                                                    | Here you can set more details regarding the subject (5000 characters max) |

-> Cooperation conditions can be deleted (bottom of the page);

-> The IIA will move back to the last condition created.

on Condition Delete Coopertion Condition

-> In the next page you will find an **overview of the whole agreement**. Two fields can be expanded:

"Default data": "Cooperation conditions": Hide/Show B TESTING99 default data Hide/Show Cooperation Conditions Hide/Show LUXTESTING99 default data Terms of the agreement to be set for each agreement and approved by the institutions (Information only accessible to the relevant parties). Calendar Mobility numbers per academic year Student nominations must reach the receiving institution by The partners commit to amend the table below in case of changes in the mobility data by no later than the end of September in the preceding academic year. Autumn Term Spring Term Condition 1/1 01/11 01/05

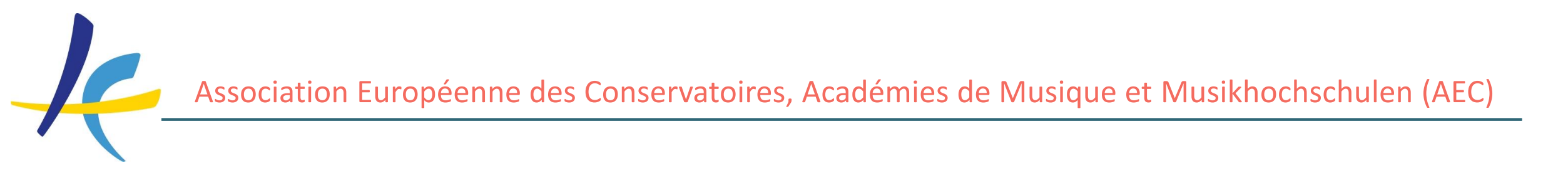

-> If everything is correct, you can sing and submit the IIA, by clicking on the button at the bottom of the page:

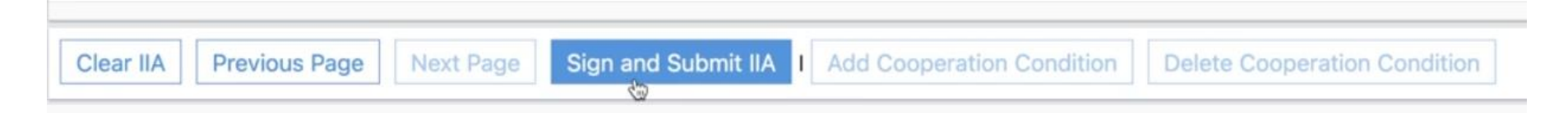

-> Attention: This does not put the final signature on the agreement! It only orders the system to send the IIA to the partner, who can either edit it (by changing data or adding new cooperation conditions) or sign it.

If the partner signs, you will have to put the third and final signature by clicking on "Sign Final Agreement" on the IIA. - > <u>The status</u> "**Approved by both parties**" means that the final version has been definitely signed.